## 高度なルーティング:RV082でのIPv6スタティ ックルーティングの設定

目的

ルータが複数のネットワークに接続されている場合、またはネットワークに複数のルータが インストールされている場合は、スタティックルートを設定する必要があります。スタティ ックルーティング機能は、データがルータを通過する前後のネットワーク上でデータが辿る パスを決定します。スタティックルーティングを使用して、異なるIPドメインユーザがルー タ経由でインターネットにアクセスできるようにすることができます。

## 適用可能なデバイス

- RV082
- RV042

## IPv6スタティックルーティングの設定

注:スタティックルーティングは高度な機能です。これらのルートは慎重に作成してください。

| Static Routing                   |                |   |
|----------------------------------|----------------|---|
| Destination IP :                 |                |   |
| Prefix Length :                  |                |   |
| Default Gateway :                |                |   |
| Hop Count (Metric, max. is 15) : |                |   |
| Interface :                      | LAN -          |   |
|                                  | Add to list    |   |
|                                  |                | * |
|                                  |                |   |
|                                  |                |   |
|                                  |                |   |
|                                  |                | Ŧ |
|                                  | Delete Add New |   |
|                                  |                |   |
| View Save Can                    | cel            |   |

ステップ 1: Router Configuration Utilityを使用して、Setup > Advanced Routing > IPv6の順 に選択します。Advanced Routingページが開きます。

ステップ2:「スタティックルーティング」セクションで、必要に応じてエントリを追加ま たは編集します。

注:設定は、[保存]ボタンをクリックするまで保存されないことに注意してください。

ステップ 3: Destination IPフィールドに、リモートLANセグメントのネットワークアドレス を入力します。

ステップ4: Prefix Lengthフィールドに、適切なIPv6プレフィックス長を入力します。

ステップ 5: Default Gatewayフィールドに、このスタティックルートを作成するネットワ ークのルータのIPアドレスを入力します。たとえば、このネットワークが別のルータ経由で ローカルルータのLANポートに接続されている場合は、そのルータのWAN IPアドレスを使 用します。

手順 6:Hop Countフィールドに、適切な値(最大15)を入力します。これは、データパケ ットが宛先に到達するまでに通過するノードの数を示します。ノードは、コンピュータやル ータなど、ネットワーク上の任意のデバイスです。

手順7:Interfaceフィールドで、このルートに使用するインターフェイスを選択します。

- このルータがネットワークにインターネット接続を提供する場合、またはインターネット経由で別のネットワークに接続する場合は、WANインターフェイスを選択します。

– このルータがLAN上のゲートウェイルータからインターネット接続を取得する場合、ま たはゲートウェイルータがLANポート上にある場合は、LANを選択します。デフォルトで はLANです。

ステップ8:(オプション)新しいスタティックルートを追加するには – 次の設定を入力して から、Add to Listをクリックします。最大30のルートを入力できます。

・リスト内のスタティックルートを変更するには – 変更するエントリをクリックします 。テキストフィールドに情報が表示されます。変更を行い、Updateをクリックします。

・リストからエントリを削除するには:削除するエントリをクリックし、Deleteをクリ ックします。

・エントリのブロックを選択するには – 最初のエントリをクリックし、Shiftキーを押し ながら、ブロック内の最後のエントリをクリックします。

・現在のデータを表示するには:ページの下部近くにあるViewをクリックします。ルー ティングテーブルエントリリストが表示されます。Refreshをクリックしてデータを更新 するか、Closeをクリックしてポップアップウィンドウを閉じます。

ステップ9: Apply をクリックして変更を保存します。

翻訳について

シスコは世界中のユーザにそれぞれの言語でサポート コンテンツを提供するために、機械と人に よる翻訳を組み合わせて、本ドキュメントを翻訳しています。ただし、最高度の機械翻訳であっ ても、専門家による翻訳のような正確性は確保されません。シスコは、これら翻訳の正確性につ いて法的責任を負いません。原典である英語版(リンクからアクセス可能)もあわせて参照する ことを推奨します。